## iShopUTRGV Quick Reference Guide

## How to - Reject a REQ

iShopUTRGV allows users with the "Approver" role reject requisitions. If a requisition is rejected, it can no longer be modified and resubmitted and the end user will need to create and submit a new requisition. This role is granted only to cost center/project managers and their alternate approvers. Only one individual is required to approve the requisition. \*Questions can be emailed to: ishop@utrgv.edu

- 1. Go to <u>http://my.utrgv.edu</u> and type in your UTRGV credentials.
- 2. Click "Sign In"

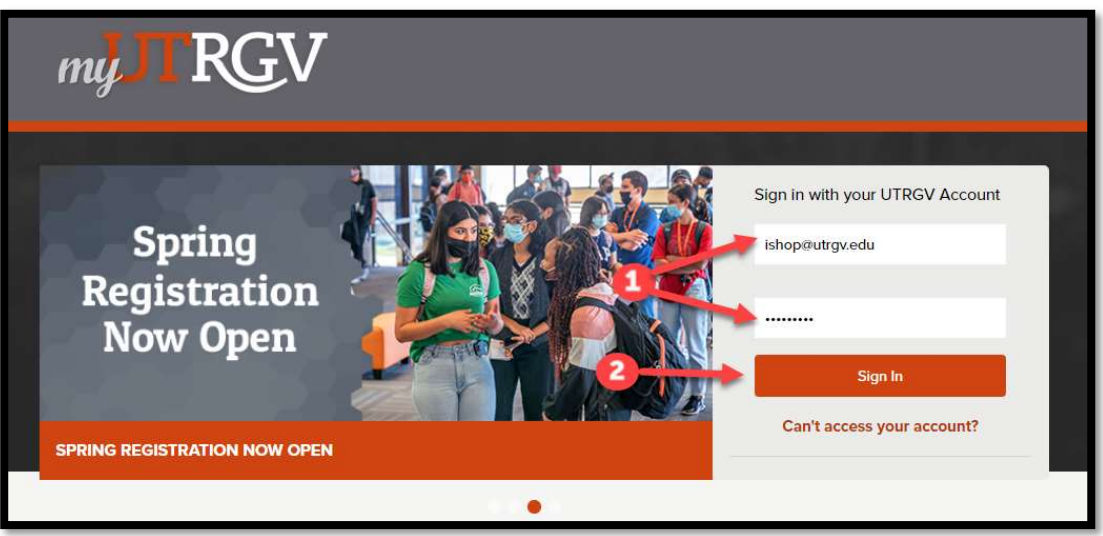

3. Click on the "PeopleSoft" Icon.

| my 🞵                                                | RG                                                                                                    | The Un<br>Rio Gra                                  | iversity of Texas<br>nde Valley |                    | 🛔 Marilu Logout  |
|-----------------------------------------------------|----------------------------------------------------------------------------------------------------|----------------------------------------------------|---------------------------------|--------------------|------------------|
| Home                                                | My Account                                                                                                    | My Finances                                        | My Academics                    | Enrollment Reports | Help & Downloads |
| Applie                                              | <b>i</b><br>cations                                                                                                    |                                                    | Email                           |                    |                  |
| ASSIST<br>Link<br>V Link<br>Handshake<br>PeopleSoft | Office 365<br>Comparement Zone<br>Comparement Zone | Blackboard<br>Print<br>Print<br>Print<br>VSoftware |                                 |                    |                  |

4. Click on the "Jaggaer I Shop Sign In" Tile

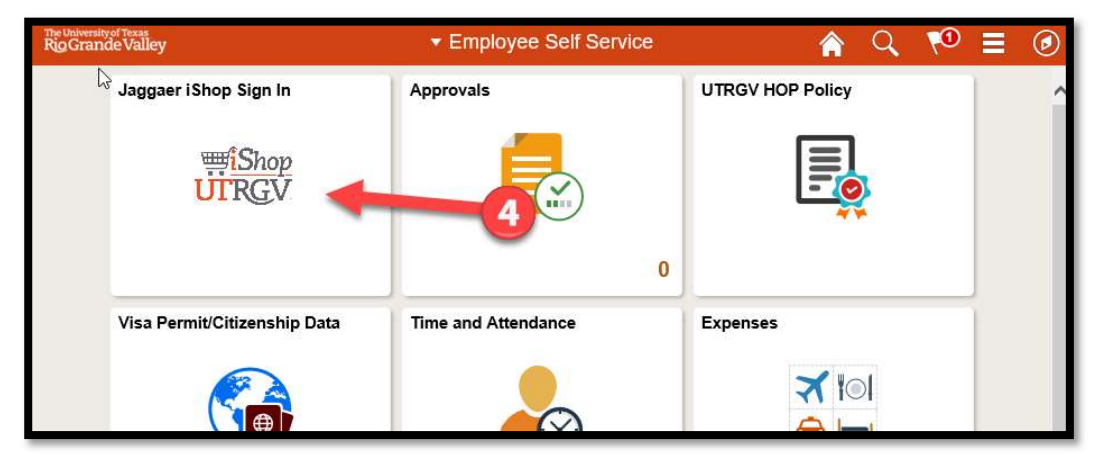

5. iShop HomePage will load. On the homepage of iShop, the "Action Items" link will display all pending approvals. Click on "Action Items." Click on "Requisitions to Approve".

|    |                                                                         | All 👻        | Search (Alt+Q)    | ٩                | 0.00 USD 📜          | ∞ 🔷 🔺 🖌           |
|----|-------------------------------------------------------------------------|--------------|-------------------|------------------|---------------------|-------------------|
| s  | Shop   Shopping   Shopping Home   Shopping Dashbo                       | ard          |                   |                  |                     | <b>1</b>          |
| Sł | hopping Dashboard                                                       |              |                   |                  |                     |                   |
| ſ  | 📜 Shop                                                                  |              |                   |                  |                     | •                 |
|    | Simple Advanced                                                         | Go to        | Favorites   Forms | Small Purchase C | Order   Quick Order | Browse: Suppliers |
|    | Search for products, suppliers, forms, part no                          | umber, etc.  |                   |                  |                     |                   |
|    |                                                                         |              |                   |                  |                     |                   |
|    |                                                                         |              |                   |                  |                     |                   |
|    |                                                                         |              |                   |                  |                     |                   |
|    | Organization Message 🖉 ?                                                | Showcases    |                   |                  |                     |                   |
|    | Training Kesources:<br>Quick Reference Guides (QGRs)<br>Training Videos | UTRGV Showca | sed Suppliers     |                  |                     |                   |
|    | Forms                                                                   |              | C                 |                  | C                   | C                 |
|    | Action Items                                                            | /            | (                 |                  |                     |                   |
|    | My Assigned Appr                                                        | ovals        |                   |                  |                     |                   |
|    | Requisitions To Appro                                                   | ve           |                   |                  | 2                   |                   |

6. The "Action Items" will display all requisitions that are "Unassigned Approvals." Click on "Requisitions to Approve". This will assign the requisition to you. Click the "Assign" button. The Requisition will then be assigned to you and show as "Pending". Click on the option to "Reject" a requisition.

| â        |                          |                                        |                                                                                         |    |                                                                                                    | All 👻 | Search (Alt+Q) 0.00                                 | usp 👻 🗢 🔽                   |
|----------|--------------------------|----------------------------------------|-----------------------------------------------------------------------------------------|----|----------------------------------------------------------------------------------------------------|-------|-----------------------------------------------------|-----------------------------|
|          | Requisition • 270500     | 08 -                                   |                                                                                         |    |                                                                                                    | ≣ ⊛ । | E Cogout 1 of 1 Results                             | < > Approve <               |
| -        | Summary PO Preview       | Comments Attachments History           |                                                                                         |    |                                                                                                    |       |                                                     | Return to Shared Folder     |
| 0        |                          |                                        |                                                                                         |    |                                                                                                    |       |                                                     | Place on Hold               |
| <u>ç</u> | General                  | ø                                      | Shipping                                                                                | st | Billing                                                                                                 | ø v   | Pendin                                              | Return to Requisitioner     |
| <b>m</b> | Status                   | Cast Center Review (Mr. Jesus E Zerpa) | Ship To                                                                                 |    | Bill To                                                                                                 |       | Total (372.41 USD)                                  | Forward to                  |
| 海        | Submitted                | 7/12/2019 1:13 PM                      | Attn: Mrs. Donna E Rodriguez<br>Department Procurement Office<br>BLIDG/Room FUNES 1.111 |    | Accounts Payable - Office of Finance and Public Policy<br>1201 W. University Drive<br>Edinbura TX 78539 |       | Subtotal                                            | Withdraw Entire Requisition |
|          | Cart Name                | 2019-07-12 6001151795 03               | 1407 E. Freddy Gonzalez Drive                                                           |    | United States                                                                                           |       |                                                     | Reject Requisition          |
| հր       | Description              | no value                               | United States                                                                           |    |                                                                                                    |       | What's next?                                        | ~                           |
| ត្តរ     | Prepared by              | Mr. Jesus E Zerpa                      |                                                                                         |    | Billing Options                                                                                         |       | Workflow                                            | C 🖶                         |
|          | Prepared for             | Mrs. Donna E Rodriguez                 | Delivery Options                                                                        |    | Accounting Date 9/1/2019                                                                                |       | ~                                                   |                             |
| *        | Purchasing Business Unit | UTRGV                                  | Ship Via Best Carrier-Best Way                                                          |    | Future Fiscal Year Budget no value                                                                      |       | Submitted<br>7/12/2019 1:13 PM<br>Mr. Jesus E Zerpa |                             |
|          | 5                        | UTRGV                                  | Requested Delivery Date no value                                                        |    |                                                                                                    |       | Mr. Jesus E Zerpa<br>On behalf of: Mrs. Donna E Roo | driguez                     |

Another way to "Reject a Requisition" is to click on the "Requisition" and the drop box will include "Reject Requisition"

| ñ     |                      |                                |
|-------|----------------------|--------------------------------|
|       | Requisition • 270500 | B V                            |
| -     | Summary PO Preview   | Approve                        |
| C     |                      | Return to Shared Folder        |
| ø     | General              | Place on Hold                  |
| ATA . | Statue               | Return to Requisitioner        |
| 血     | Status               | Forward to                     |
| 200   | Submitted            | 7. Withdraw Entire Requisition |
| -     | Cart Name            | Copy to New Cart               |
| nl.   | outmane              | Add Comment                    |
|       | Description          | Add Notes to History           |
| at l  | Prepared by          | N Reject Requisition           |
|       |                      | · · · · · ·                    |

7. Please complete the "PR Reject Reason" with a detail explanation. Click on "Reject Requisition".

| Reject Requisition                                                                                               | ×                                                                                                    |
|----------------------------------------------------------------------------------------------------|----------------------------------------------------------------------------------------------------|
| WARNING: You are about to reje<br>rejected, it cannot be reinstated<br>PR unchanged.                             | ect ALL lines on this requisition. Once a PR is<br>I. Click Reject Requisition or Cancel to leave the     |
| PR Reject Reason                                                                                                 |                                                                                                    |
| This requisition is on the incorrect<br>PO Request form and listed on the<br>questions, please call or email. Th | order form. Please resubmit on the Non-<br>homepage of iShop. Should you have any<br>ank you, Jesus Zerpa |
| 796 characters remaining                                                                                         | expand I clear                                                                                            |
|                                                                                                    |                                                                                                    |

8. Once rejected, the requisition will return to the originator of the requisition.

| Requisition | • 2705008 -                       |                                                                                        |                                                                         | Ξ             | ۲   | • | ? Logout      | 1 of 1 Results 🔻 | < | >    |
|-------------|-----------------------------------|----------------------------------------------------------------------------------------|-------------------------------------------------------------------------|---------------|-----|---|---------------|------------------|---|------|
| Summary     | Comments 1 Attachments Hi         | story                                                                                  |                                                                         |               |     |   |               |                  |   |      |
| General     |                                   | Shipping                                                                               | <br>Billing                                                             |               |     | ~ |               | Rejected         |   |      |
| Status      | × Rejected<br>(11/9/2021 3:18 PM) | Ship To                                                                                | Bill To                                                                 |               |     |   | Total (0.00 U | ISD)             |   | ~    |
| Submitted   | 7/12/2019 1:13 PM                 | Attn: Mrs. Donna E Rodriguez<br>Department Procurement Office<br>BLDG/Room FUNES 1 111 | Accounts Payable - Office of Fina<br>Policy<br>1201 W. University Drive | ance and Publ | lic |   | Subtotal      |                  | _ | 0.00 |
| Cart Name   | 2019-07-12 6001151795 03          | 1407 E. Freddy Gonzalez Drive<br>Edinburg, TX 78542                                    | Edinburg, TX 78539<br>United States                                     |               |     |   |               |                  |   | 0.00 |
| Description | no value                          | United States                                                                          |                                                                         |               |     |   | What's next?  |                  |   | ~    |

9. The workflow will also show "Rejected".

| -                | Initial PR Validation<br>Completed                    | • | • |
|------------------|-------------------------------------------------------|---|---|
| -                | Wait for Initial PR Validation<br>Approved            | • | • |
| End              | - Parallel Steps                                      |   |   |
| Cos<br>Can<br>Mr | st Center Review<br>celed (Rejected)<br>Jesus E Zerpa | • | • |
| Rej              | ected                                                 |   |   |